## Exercise #1: Eclipse with Java3D

- 1. Download the *CubeTest.java* file, and save it as a file in *eclipse* under a project and a folder that you have created for this course.
- 2. Run the program should render the following figure:

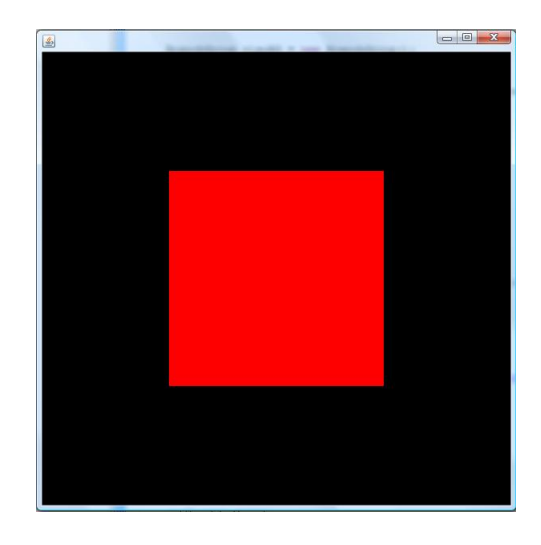

- 3. Make necessary *modifications* to the *CubeTest.java* file so that you can do the following **within** *eclipse*:
  - (a) Change the size of the window;*hint: window's size is determined in the program by* ''setSize(600, 600);''.
  - (b) Change the location of the viewer. hint: use ''viewer.set(new Vector3f(0.0f, 0.0f, 10.0f));'' to define viewer.
  - (c) (Optional) Change the size of the cube;